「高級中等學校科學班報名網」報名教學

#### 甄選報名流程:

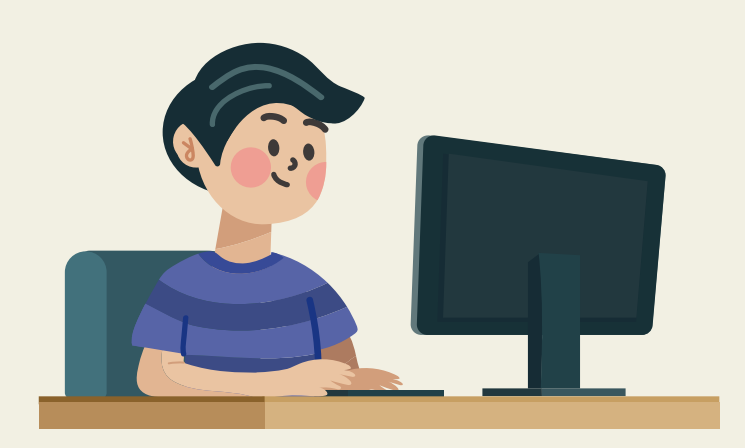

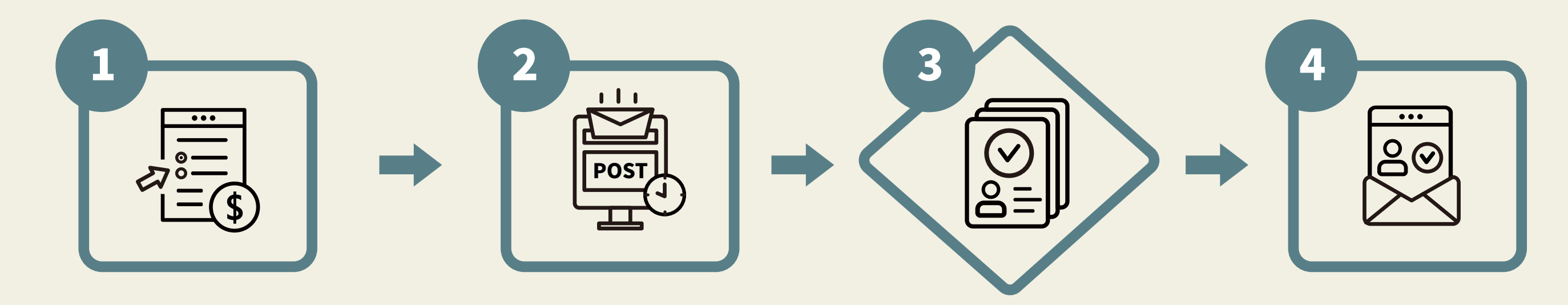

#### 家長、甄選生

(1)線上填寫報名資料 (2) 繳費(信用卡、超商條碼)

需另檢附證明文件者, 於收件截止日前以限 時掛號郵寄相關資料

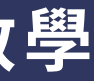

學校進行資格審查

#### 公布報名資格審查結果

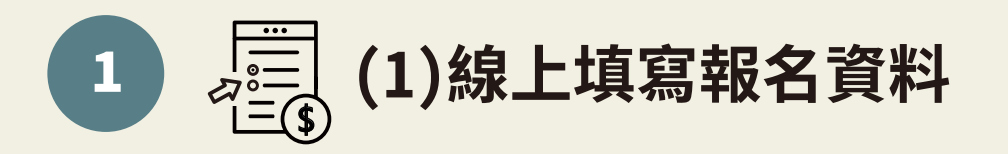

#### 高級中等學校科學班報名網

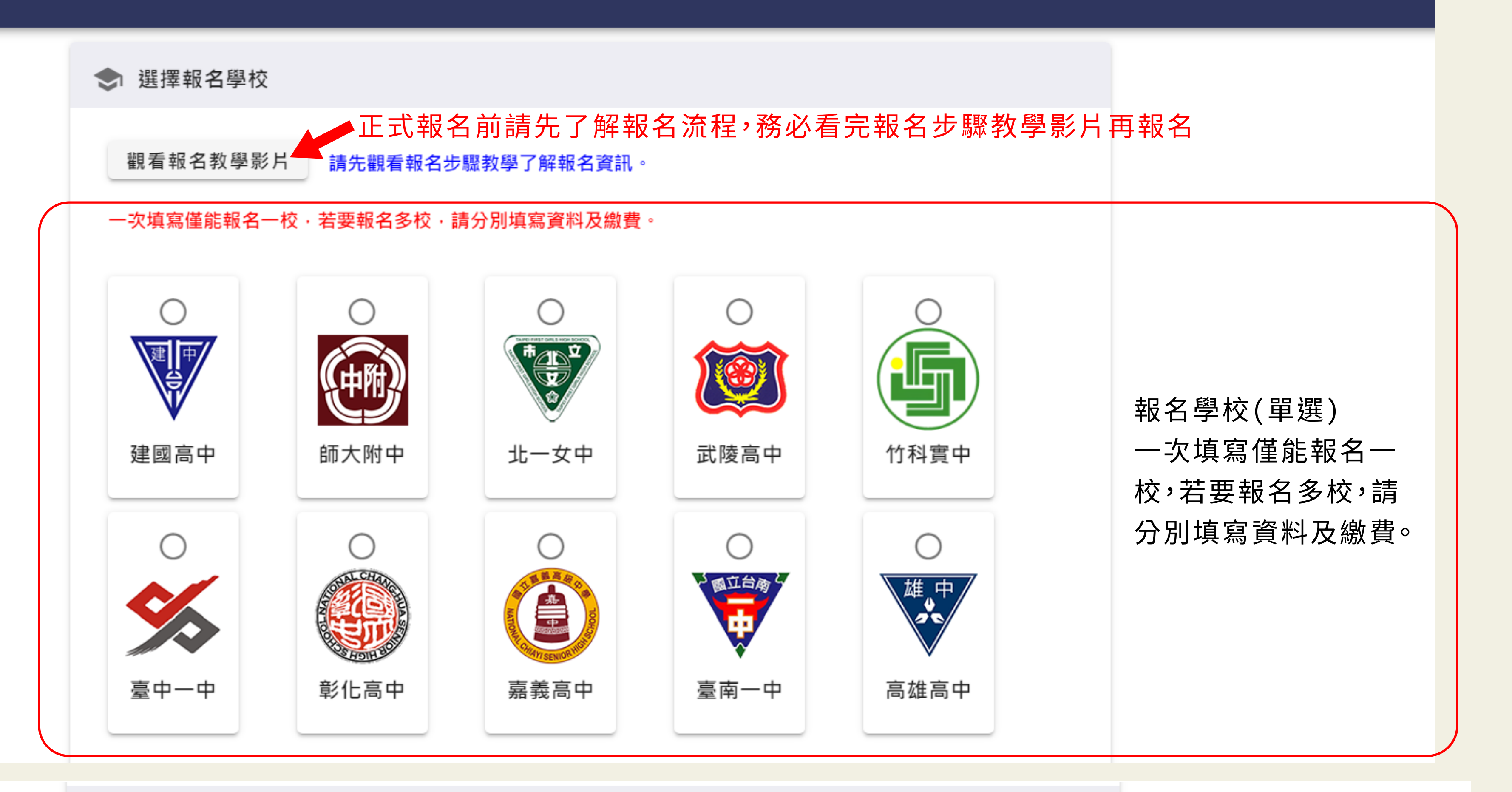

💄 填寫甄選學生基本資料

請填寫姓名(請填全名)、

| 姓名<br>                                                                                                    | ■ 出生年月(民國/月)                                                      | 身分證統一編號                           | 出注                                                             | 生年月、身分證字號                                         |  |
|----------------------------------------------------------------------------------------------------|-------------------------------------------------------------------|-----------------------------------|----------------------------------------------------------------|---------------------------------------------------|--|
| 電子信箱                                                                                                    | ☑ 寄送驗證碼                                                           | ◀━ 輸入可立即收                         | 太信的電子                                                          | ·信箱,按下「寄送驗證碼」                                     |  |
| 輸入驗證碼<br>                                                                                                    | <b>馬</b> 魚 註型                                                     | ■到信箱中收取4碼                         | 檢證碼,填<br><sub>已驗證</sub> ✓                                      | 入4碼數字,按下「驗證」,<br>,才可以填寫下方資料                       |  |
| 緊急聯絡人姓名<br><b>緊急聯絡人資料僅供學校緊急聯絡,非</b> 導                                                                                                    | <br>0/18<br>服名資料一部分。等同「紙本收集」,以                                    | <sup>幾</sup><br>Email 代替紙本,非系統收集。 | 0 / 20                                                         | 填寫緊急聯絡人姓名<br>及電話、選取就讀國中                           |  |
| 就讀國中:<br>城市 ▼                                                                                                    | 公/私立 🗸                                                            | 校名                                | -                                                              |                                                   |  |
|                                                                                                    |                                                                   | <u>—</u>                          |                                                                |                                                   |  |
| ○ 應屆畢業生 ○ 特殊教育                                                                                                    | 學生調整入學年齡及修業年限之國                                                   | 中學生                               | 甄選<br>(每-                                                      | 資格<br>−欄位皆為單選)                                    |  |
| <ul> <li>(2) 身分別</li> <li>(2) 身分別</li> <li>(2) 一般生</li> <li>(3) 一般生</li> <li>(4) 一般生</li> <li>(5) 一般生</li> <li>(5) 一般生</li> <li>(6) 一般生</li> <li>(5) 一般生</li> <li>(6) 一般生</li> <li>(7) 行般生</li> <li>(7) 行般</li> <li>(7) 行般</li>     &lt;</ul> | 鼱生、原住民、政府派外工作人員 <del>.</del>                                      | 子女、境外優秀科技人才子                      | <ul> <li>需另</li> <li>請於</li> <li>(女) 前將</li> <li>號郵</li> </ul> | 檢附證明文件者,提醒您<br>113年3月7日(星期四)以<br>紙本證明文件以限時掛<br>寄。 |  |
| \$ 繳費身分                                                                                                    |                                                                   |                                   |                                                                |                                                   |  |
| ○ 一般生 ○ 免繳費                                                                                                    |                                                                   |                                   |                                                                |                                                   |  |
| 於國民中學就學期間之表現,                                                                                                    | 符合下列規定之一:                                                         |                                   |                                                                |                                                   |  |
| <ul> <li>依各校自行訂定之排名規則依序推薦。</li> <li>經各該主管教育行政機關鑑定為數理資賦優異者。</li> <li>通過「國際國中科學奧林匹亞競賽」或「國際數理學科奧林匹亞競賽」初選,或具備「亞太數學奧林匹亞競賽國家代表隊決選研習營」報名資格。</li> <li>曾獲教育部或國教署主辦有關數理科目之全國競賽或展覽(例如全國中小學科學展覽會或臺灣國際科學展覽會)前三名或佳作。</li> </ul>                                                                                                    |                                                                   |                                   |                                                                |                                                   |  |
| ➡ 錄取方式                                                                                                    |                                                                   |                                   |                                                                |                                                   |  |
| ○ 甄選錄取 ○ 直接錄取 (需約                                                                                                    | 經審查後通知)                                                           |                                   |                                                                |                                                   |  |
| ⑤ 須申請「身心障礙生或緊急」                                                                                                    | 「「大傷病生或懷孕生甄選服務」                                                   |                                   |                                                                |                                                   |  |
| 〇否〇是                                                                                                    |                                                                   |                                   |                                                                |                                                   |  |
| ! 注意事項                                                                                                    |                                                                   |                                   |                                                                |                                                   |  |
| <ol> <li>1. 須符合簡章肆、報名資格,經國民</li> <li>2. 簡章中的報名表,請備妥紙本,於<br/>3. 本甄選採個別報名,限1人以一電子</li> <li>4. 建議使用Chrome、Safari、Edge報</li> </ol>                                                                                                    | 中學推薦・始得報考科學班。<br>線上報名後不需郵寄・惟進入實驗實作的<br>「信箱報名。<br>發名・不建議使用手機、平板報名。 | 時現場繳驗必要表件。                        |                                                                | 閱讀注意事項                                            |  |

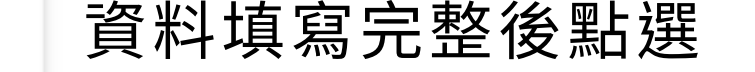

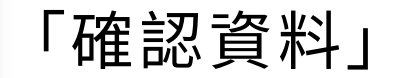

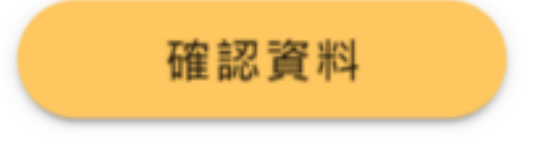

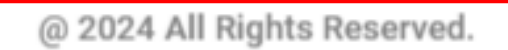

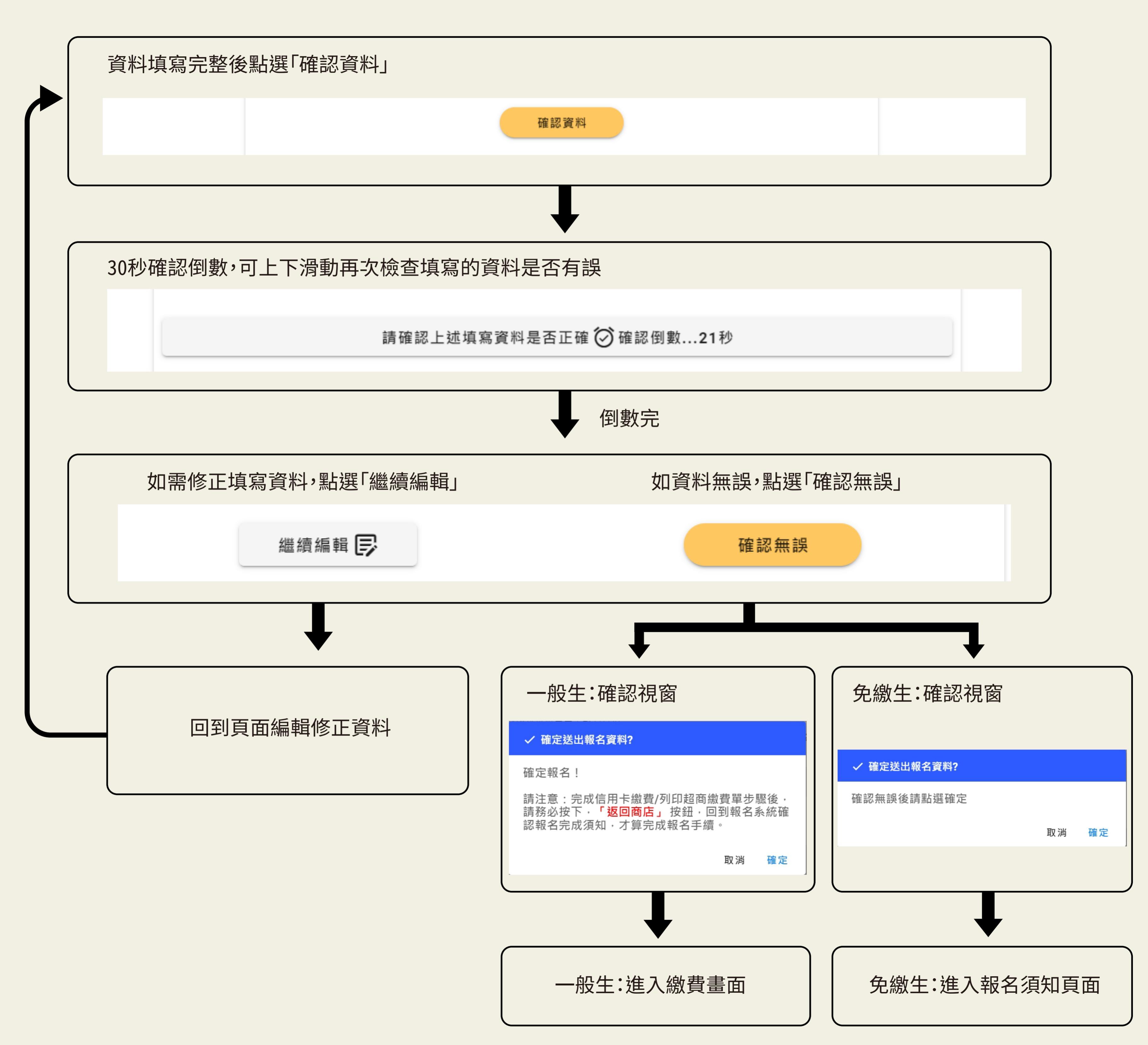

送出報名資料後,系統會自動傳送「已收到報名資料」通知信到報名信箱,請務必保留本信,信件中有修改報名資料及繳費連結

## [科學班]系統通知信—已收到報名資料 ゝ

高中科學班甄選入學平臺 <tpmso@deps.ntnu.edu.tw> 寄給 我 ▼

XXX 甄撰生及家長/監護人您好

臺中一中科學班已收到您的報名資料。

若您繳費身分為一般生,提醒您依線上頁面操作完成繳費,繳費後才視為完成報名。 若您繳費身分為免繳費,提醒您依限郵寄紙本證明文件。免繳費身分依簡章所載。 若您身分符合簡章陸、(三)需另檢附證明文件者,提醒您請於113年3月7日以前將紙本證明文件以限時掛號郵寄至本校。

如需修改報名資料或更改繳費方式請連結以下網址 https://sciprograms.tpmso.org/science/verifyOPT/1b/

此信件為系統自動發送,諸勿直接回靈,若有任何問題諸與高中科學研甄撰入學承辦人員聯繫,謝謝!

臺中一中科學班計畫辦公室

姓名:黃繡官

連絡電話: 04-22226081分機262

信箱: <u>t2052@tcfsh.tc.edu.tw</u>

#### (以臺中一中為示範校)

# 如果需要修改報名資料及繳費,可連信件中網址修改

#### 高級中等學校科學班報名網

XXX甄選生及家長/監護人您好 您已完成臺中市立臺中第一高級中等學校科學班報名作業·請留意以下訊息: 1. 您勾選免繳費·請於113年3月7日(星期四)以前將證明文件以紙本郵寄本校(請註明科學班甄選入學資料)。 2. 若您依本校科學班甄選入學簡章所載報名資格或報名直接錄取·需郵寄紙本證明文件者·請於113年3月7日(星期四)以前以限時掛號郵寄本校 (請註明科學班甄選入學資料)。 各校聯絡資訊: 臺北市立建國高級中學 電子信箱:acad41@gl.ck.tp.edu.tw | 電話:02-23034381分機209 臺北市立第一女子高級中學 v 電子信箱:science@gapps.fg.tp.edu.tw | 電話:(02)23820484分機341、342 0 國立臺灣師範大學附屬高級中學 電子信箱:t-science@gs.hs.ntnu.edu.tw | 電話:02-2707-5215分機803 桃園市立武陵高級中等學校 ۲ 電子信箱:wlsh202@email.wlsh.tyc.edu.tw | 電話:03-3698170分機202 國立新竹科學園區實驗高級中等學校 (G) 電子信箱:nehs346@nehs.hc.edu.tw | 電話:03-5777011分機346 ≫ 臺中市立臺中第一高級中等學校 電子信箱:t2052@tcfsh.tc.edu.tw | 電話:04-22226081分機262、270 國立彰化高級中學 Ð 電子信箱:science@chsh.chc.edu.tw | 電話:04-7222121分機31602 國立嘉義高級中學 ۲ 電子信箱:sci18@cysh.cy.edu.tw | 電話:05-2764974 國立臺南第一高級中學 電子信箱:sec@gm.tnfsh.tn.edu.tw | 電話:06-2371206分機271 高雄市立高雄高級中學 W 電子信箱:jalong@mail.kshs.kh.edu.tw | 電話:07-2862550分機1182

### (以臺中一中為示範校)

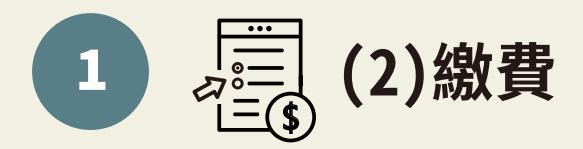

#### 一般生:繳費流程

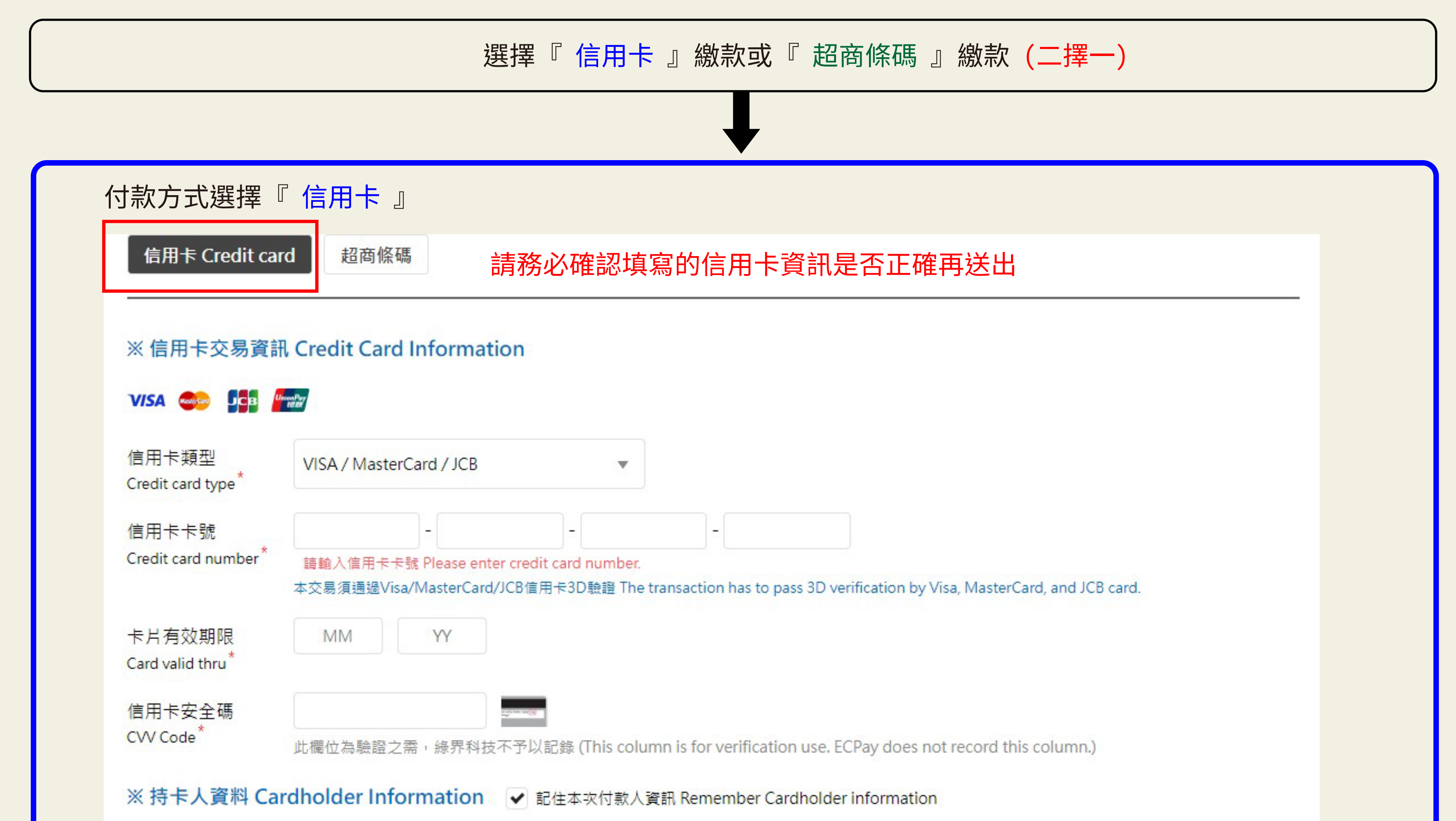

| 持卡人姓名<br>Cardholder name *       | 請輸入卡片上的姓名 Please enter your name of credit card. |  |
|----------------------------------|--------------------------------------------------|--|
| 手機號碼                             |                                                  |  |
| Mobile Number * 🕐                |                                                  |  |
| 電子信箱                             | 選填                                               |  |
| Email address 🕐                  |                                                  |  |
| 帳單地址<br>Billing address <b>②</b> | (TW)台灣Taiwan                                     |  |
|                                  |                                                  |  |
|                                  | 選填                                               |  |

#### 0TP密碼驗證(畫面僅示意,不同信用卡驗證畫面會略有不同)

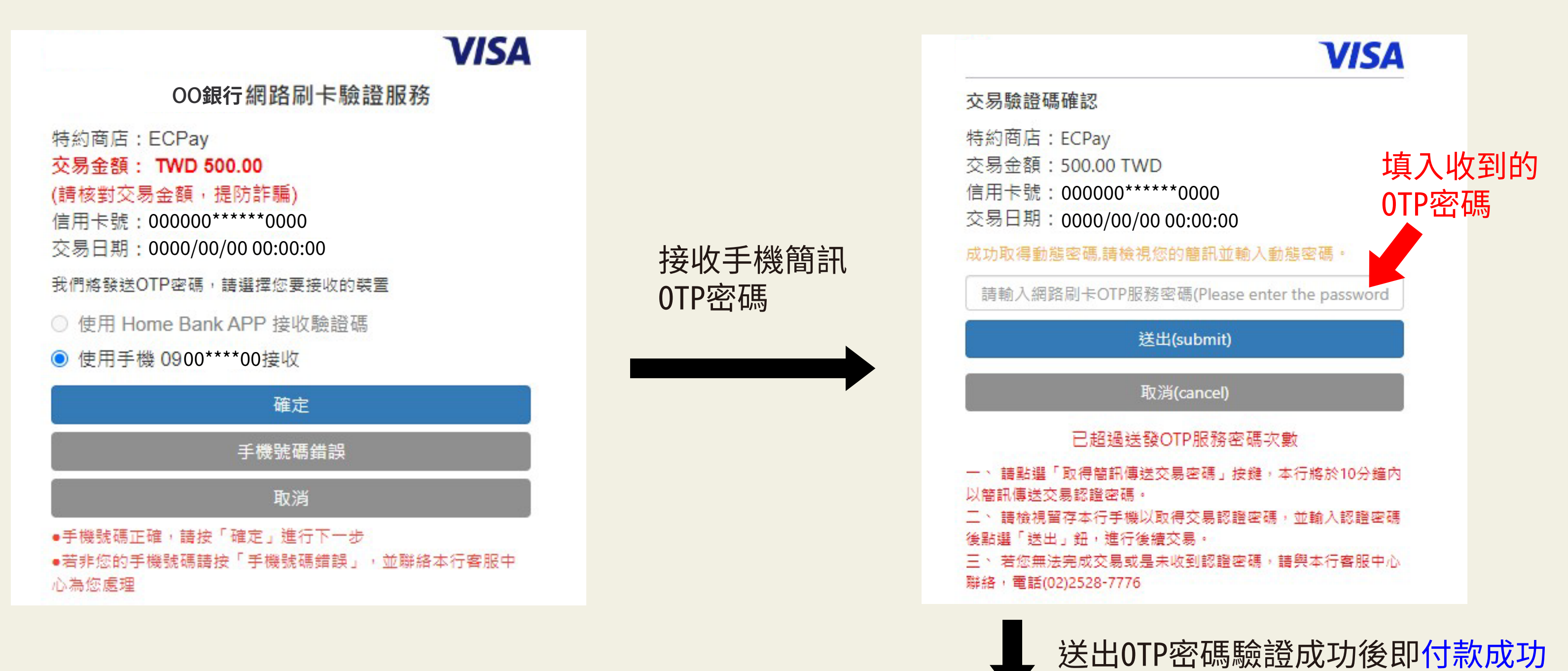

Ψ.

金流服務由綠界科技ECPay提供 Payment cashflow service provided by ECPay

#### 付款成功 Payment success

|                         | 返回商店<br>Return to the merchant's store | 點選「返回商店」按鈕,確        | 認報名須知                      |
|-------------------------|----------------------------------------|---------------------|----------------------------|
|                         |                                        | 應付金額 Payable amount | NT\$ 500                   |
| JGHS                    |                                        |                     | 500                        |
| 商品明細 Merchandise detail |                                        |                     | 小 <mark>計 Subtot</mark> al |
|                         |                                        |                     | 單位 Unit : 新台幣 NTD          |
| 付款方式 Payment method     | 信用卡 Credit card—一次付清 Lump sum payment  |                     |                            |
| 商店名稱 Merchant's name    | 臺中一中                                   |                     |                            |
| 司 半編號 Older Humber      | A000000000                             |                     |                            |

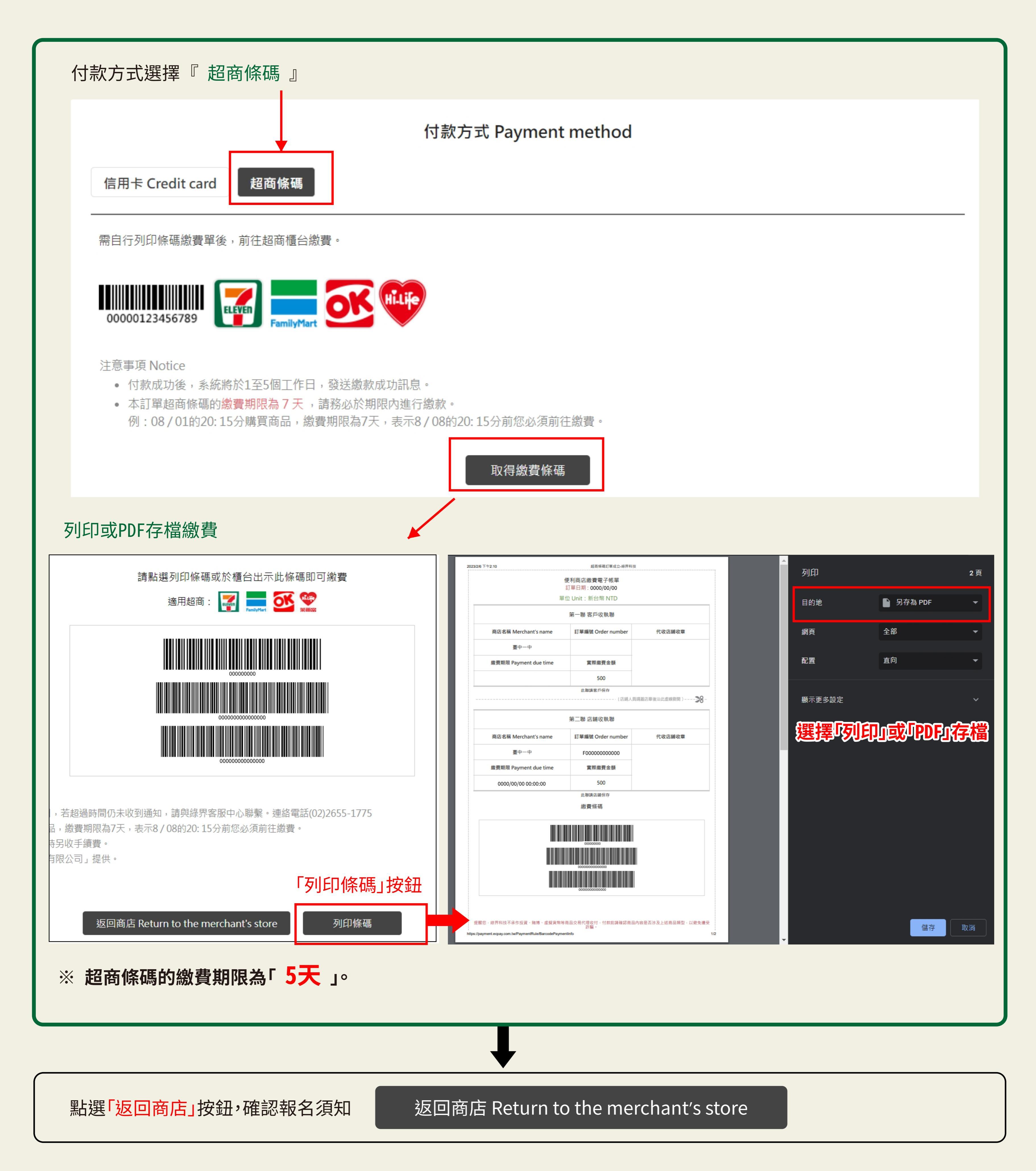

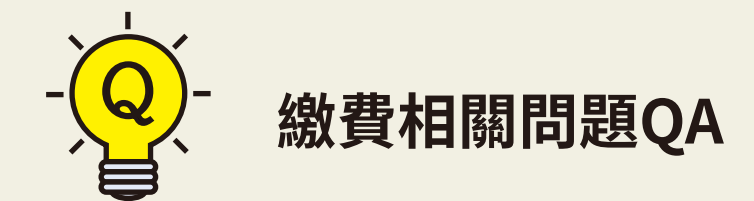

Q:信用卡刷卡失敗怎麼辦?

A: 須到「已收到報名資料」 通知信, 登入信件中繳費連結前往繳費。

Q: 超商條碼繳費期限5天怎麼算? 超過繳費期限怎麼辦?

A: 假設08/01 20:15產生超商繳費條碼,則08/06 20:15前您必須前往四大超商繳費,逾期條碼作廢。 若超過5天繳費期限,若超過繳費期限,必須到「已收到報名資料」通知信,登入信件中繳費連結重新繳費。

#### 高級中等學校科學班報名網

XXX甄選生及家長/監護人您好

您已完成臺中市立臺中第一高級中等學校科學班報名作業·繳費序號「F000000000000」·請留意以下訊息:

- 1. 信用卡繳費者·完成線上繳費後·您報名所填的電子信箱會收到系統通知信「報名繳費成功」。
- 2. 超商條碼繳費者·繳費單時限為5天·請於5天內至超商完成繳費·若超過5天未繳費·繳費單失效·於報名期間內可回到系統通知信「已收 到報名資料」連結該信件內所載網址,更改繳費方式(信用卡線上繳費)或再次下載超商繳費單至超商繳費,超商繳費單收據請自行保留。
- 不論以信用卡線上或超商條碼繳費,繳費完成者,系統發送通知信「報名繳費成功」,才視為已完成報名,不得要求退費。
- 4. 不論以信用卡線上或超商條碼繳費,帳款無法立即得知,毋須以電話詢問繳費結果,請務必耐心等候,報名期間若繳費未成功,本校科學班 計畫辦公室會以電子信件通知。
- 5. 若您依本校科學班甄選入學簡章所載報名資格或報名直接錄取·需郵寄紙本證明文件者·請於113年3月7日(星期四)以前以限時掛號郵寄本校 (請註明科學班甄選入學資料)。

各校聯絡資訊:

- ▼ 臺北市立建國高級中學 電子信箱:acad41@gl.ck.tp.edu.tw | 電話:02-23034381分機209
- 臺北市立第一女子高級中學 電子信箱:science@gapps.fg.tp.edu.tw | 電話:(02)23820484分機341、342
- 🗑 國立臺灣師範大學附屬高級中學 電子信箱:t-science@gs.hs.ntnu.edu.tw | 電話:02-2707-5215分機803
- 🗱 桃園市立武陵高級中等學校 電子信箱:wlsh202@email.wlsh.tyc.edu.tw | 電話:03-3698170分機202
- 國立新竹科學園區實驗高級中等學校 6 電子信箱:nehs346@nehs.hc.edu.tw | 電話:03-5777011分機346
- ≶ 臺中市立臺中第一高級中等學校 電子信箱:t2052@tcfsh.tc.edu.tw | 電話:04-22226081分機262、270
- 國立彰化高級中學 電子信箱:science@chsh.chc.edu.tw | 電話:04-7222121分機31602
- ④ 國立嘉義高級中學 電子信箱:sci18@cysh.cy.edu.tw | 電話:05-2764974
- 國立臺南第一高級中學 ¥ 電子信箱:sec@gm.tnfsh.tn.edu.tw | 電話:06-2371206分機271
- 高雄市立高雄高級中學 W 電子信箱: jalong@mail.kshs.kh.edu.tw | 電話: 07-2862550分機1182

### (以臺中一中為示範校)

繳費成功後,系統會自動傳送「報名繳費成功」通知信到報名信箱,請務必保留此信到甄選結束

## [科學班]系統通知信—報名繳費成功 🦻 🗤 (以臺中—中為示範校)

高中科學班甄選入學平臺 <tpmso@deps.ntnu.edu.tw> 寄給 我 ▼

XXX 甄選生及家長/監護人您好

臺中一中科學班報名繳費成功,繳費資訊如下:

- 報名學校: 臺中一中科學班
- 學牛姓名: XXX
- 繳費序號: F000000000000
- 繳費方式: 信用卡
- 繳費金額: 新台幣500元

此信件為系統自動發送,請勿直接回覆,若有任何問題請與高中科學班甄選入學承辦人員聯繫。謝謝!

臺中一中科學班計畫辦公室

姓名: 黃繡官

連絡電話: 04-22226081分機262

信箱: <u>t2052@tcfsh.tc.edu.tw</u>

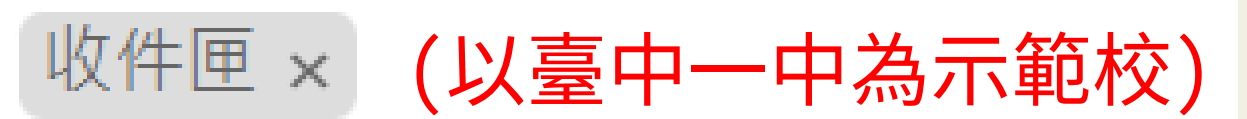

2 POST 1 需另檢附證明文件者,於<mark>收件截止日前以限時掛號</mark>郵寄相關資料

#### 選擇下方項目者,將相關證明文件紙本郵寄報名學校備查

#### 甄選學生

特殊教育學生調整入學年齡及修業年限之國中學生 0

#### 身分別

○ 特殊身分 (身障生、僑生、蒙藏生、原住民、政府派外工作人員子女、境外優秀科技人才子女)

#### 繳費身分

● 免繳費

#### 於國民中學就學期間之表現,符合下列規定之一:

- 通過「國際國中科學奧林匹亞競賽」或「國際數理學科奧林匹亞競賽」初選,或具備「亞太數學奧林匹亞競賽 0 國家代表隊決選研習營」報名資格。
- 曾獲教育部或國教署主辦有關數理科目之全國競賽(例如全國中小學科學展覽會)前三名或佳作。 0

#### 錄取方式

直接錄取 (需經審查後通知) 0

須申請「身心障礙生或緊急重大傷病生或懷孕生甄選服務」

#### ● 是

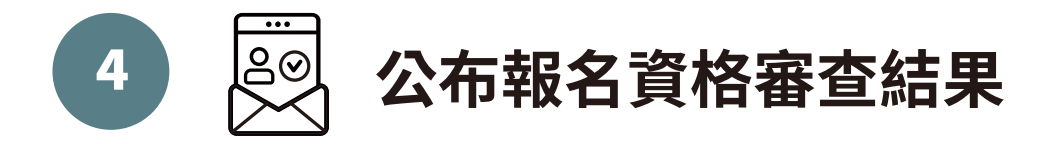

### ★ 完成以上報名流程,待學校資格審查完畢,會以電子郵件寄送報名審查結果通知信,請靜候結果公佈。

甄選報名過程如有任何疑問,請聯繫報名學校,謝謝!

#### 修改甄選生資料

報名成功後請至電子信箱(皆統一指報名時填寫的電子信箱)收取『已收到報名資料』通知信,內含 報名資料修改網址連至資料修改頁面(如下圖)。

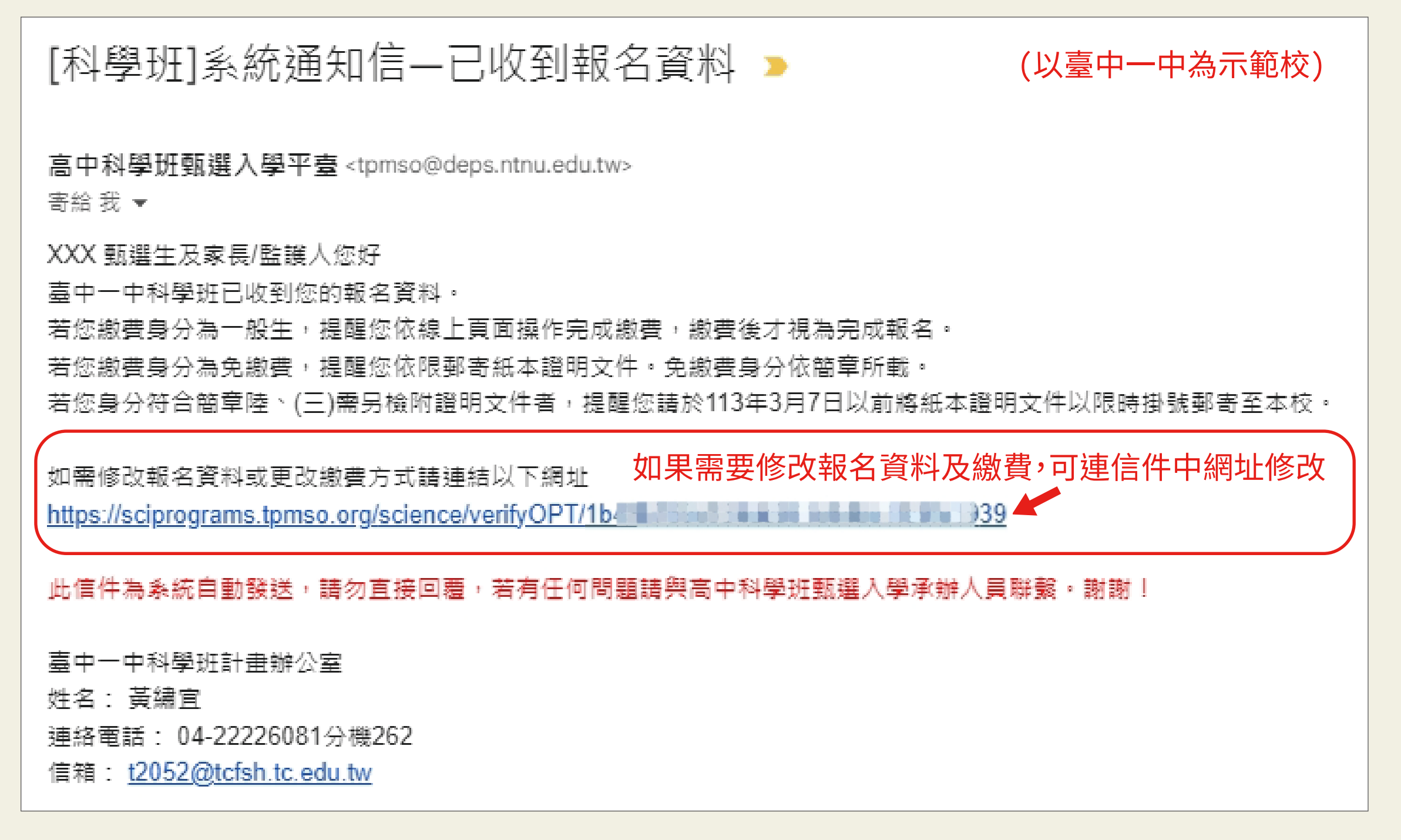

#### 進入報名資料修改頁面前驗證電子信箱:

1 點選「寄送驗證碼」。

② 至電子信箱收取驗證碼,複製驗證碼。

③ 回報名資料修改頁面輸入欄位貼上驗證碼。

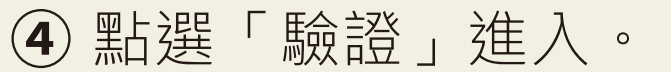

#### 高級中等學校科學班報名資料修改

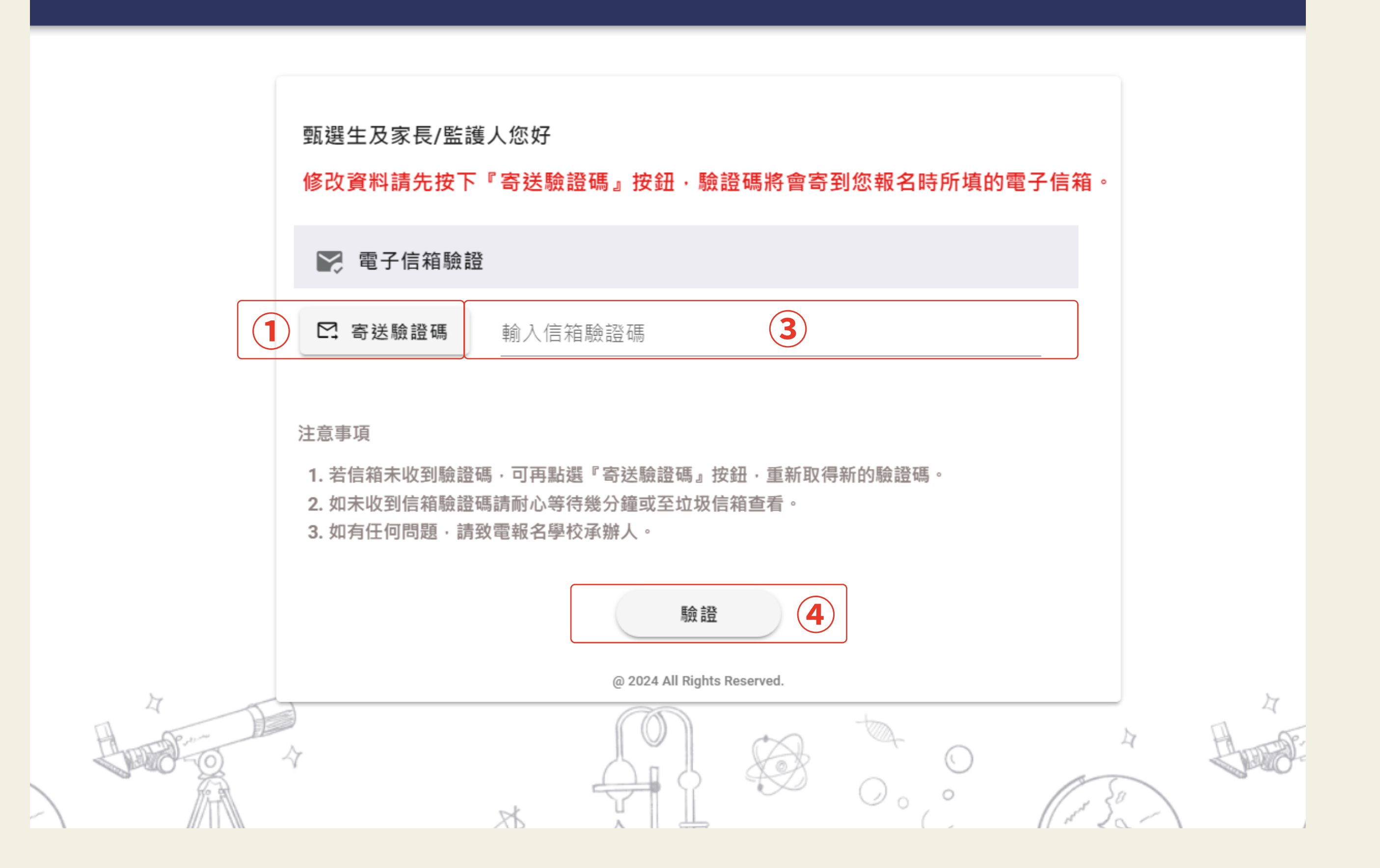

#### 進入報名資料修改頁面,頁面最上方為修改甄選學生基本資料,

#### 修改個人基本資料:

#### ①點選「編輯」。

② 修改個人資料欄位(修改身分證請點選「修改身分證」按鈕)。

**③** 點選「儲存」。

| 高級中等學校科學班報名資料修改               |                                      | 高級中等學校科學班報名資料修改                                 | z                           |
|-------------------------------|--------------------------------------|-------------------------------------------------|-----------------------------|
|                               |                                      |                                                 |                             |
| 臺中市立臺中第一高級中等學校                |                                      | 臺中市立臺中第一高級中等學校                                  |                             |
| ⑥ 修改甄選學生基本資料                  |                                      | 修改甄選學生基本資料     ○                                |                             |
| 學生姓名<br>XXX                   | 出生年月(民國/月)<br><b>1</b> 97/01         | 學生姓名     出生年月(民國/月)       XXX     1       97/01 |                             |
| 身分證統一編號<br>A1**               | 3 / 18<br>修改身分證                      | 3 / 18<br>身分證統一編號<br>A1**                       |                             |
| 就讀國中:<br><sub>城市</sub><br>臺中市 | 公/私立<br>▼ 公立<br>☆名<br>■ 空中市立<br>● 中學 | 就讀國中:<br><sup>城市</sup> 公/私立<br>臺中市 ▼ 公立 ▼       | <sub>校名</sub><br>臺中市立光德國民中學 |
| 需打勾才能修改緊急聯絡人資訊。               |                                      | 需打勾才能修改緊急聯絡人資訊。                                 |                             |
|                               | 編輯 1                                 | 儲存                                              |                             |

#### 如需修改緊急連絡人資訊:

①點擊「編輯」。

② 勾選 ☑「需要打勾才能修改緊急聯絡人資訊。」。

③ 填寫緊急連絡人欄位 (緊急聯絡人資料僅供學校緊急時聯絡用,非報名資料一部分。

等同於 「紙本收集」,以 Email 代替紙本,非系統收集)。

4 點擊「儲存」。

高級中等學校科學班報名資料修改 高級中等學校科學班報名資料修改 臺中市立臺中第一高級中等學校 臺中市立臺中第一高級中等學校 💿 修改甄選學生基本資料 ○ 修改甄選學生基本資料 出生年月(民國/月) 學生姓名 97/01 XXX 學生姓名 出生年月(民國/月) 3 / 18 97/01 XXX 身分證統一編號 修改身分證 A1\*\*\* 3/18 身分證統一編號 修改身分證 A1\*\*\* 就讀國中: See. 1 公/私立 校名 城市 臺中市立光德國民中學 臺中市 公立 • -就讀國中: 公/私立 校名 城市 臺中市 公立 ▼ 臺中市立 中學  $\mathbf{w}$ 緊急聯絡人姓名 緊急聯絡人手機 0/18 緊急聯絡人資料僅供學校緊急聯絡,非報名資料一部分。等同「紙本收集」,以 Email 代替紙本,非系統收集。 需打勾才能修改緊急聯絡人資訊。 ✓ 需打勾才能修改緊急聯絡人資訊。 2 (1)編輯 儲存

(See.3)

3

儲存完電子信箱會收到『修改報名資訊通知』信,請確認修改資料是否正確。

#### ● **未繳費(付款方式選擇『信用卡』):**未完成線上刷卡繳費

點選「前往繳費」後可重新連到綠界繳費,進入頁面後選擇信用卡或超商繳費。

| \$ 繳費身分                                                             |
|---------------------------------------------------------------------|
| 一般生                                                                 |
| 繳款人:XXX<br>繳費序號:F000000000000<br>付款金額: 500元<br>付款方式:信用卡<br>付款狀態:未繳費 |
| 前往繳費                                                                |

不論以信用卡線上或超商條碼繳費,帳款無法立即得知,毋須以電話詢問繳費結果,請務必
 耐心等候,報名期間若繳費未成功,科學班計畫辦公室會以電子信件通知。

修改報名資格:

點選「編輯」可更換甄選資格(若後台已審查並修改帳號狀態,則此處會鎖定無法修改,須進電辦理)。 重新更新資料後,系統會發通知信將更新後內容寄送存查。

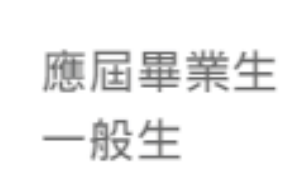

編輯

身分別

#### 編輯 於國民中學就學期間之表現

#### 依各校自行訂定之排名規則依序推薦。

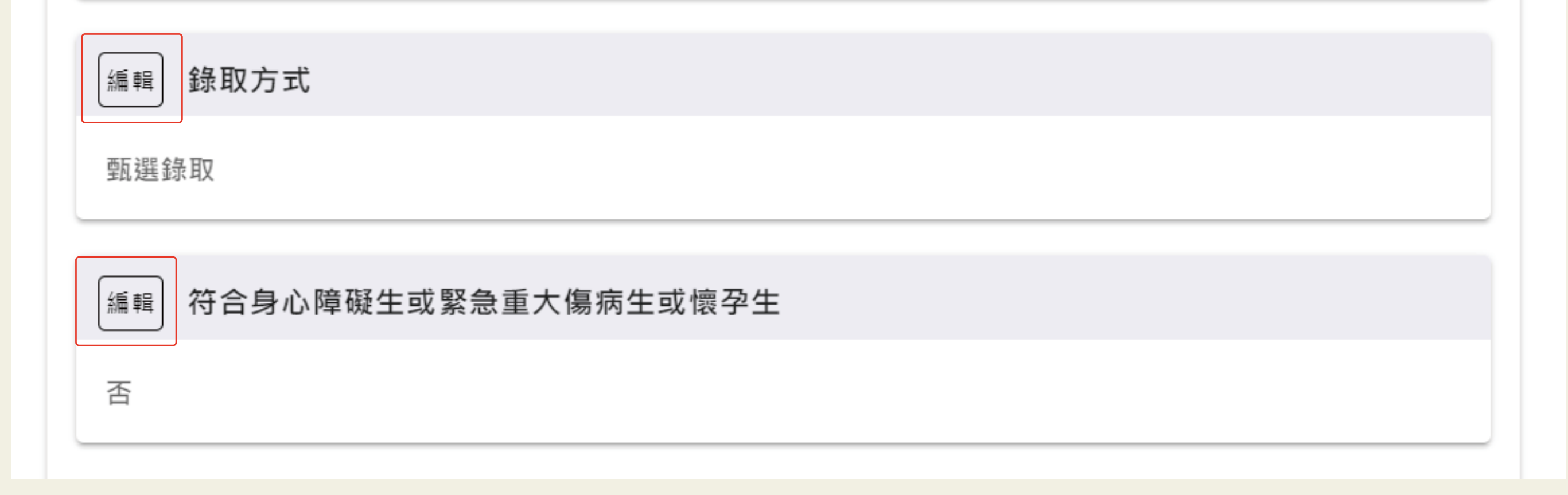

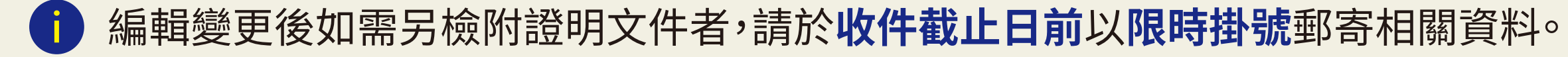

#### 確認繳費資訊:

1 繳費身分。

2 確認繳費資料、繳費序號。

#### 付款狀態 ③:

 已繳費:不會顯示任何按鈕。(不論以信用卡線上或超商繳費,繳費完成者,系統發送通知信 『報名繳費成功』才視為已完成報名,不得要求退費)

| \$ 繳費身分 1                                      |   |  |
|------------------------------------------------|---|--|
| 一般生                                            |   |  |
| 繳敦人: XXX<br>繳費序號:F0000000000000<br>付款金額: 500 元 | 2 |  |
| 付款万式:信用卞<br>付款狀態:已繳費                           | 3 |  |

## 未選擇繳費方式:報名繳費時關閉頁面或超時繳費失敗等原因,點選「前往繳費」後可重新 連到綠界繳費,進入頁面後選擇信用卡或超商繳費。

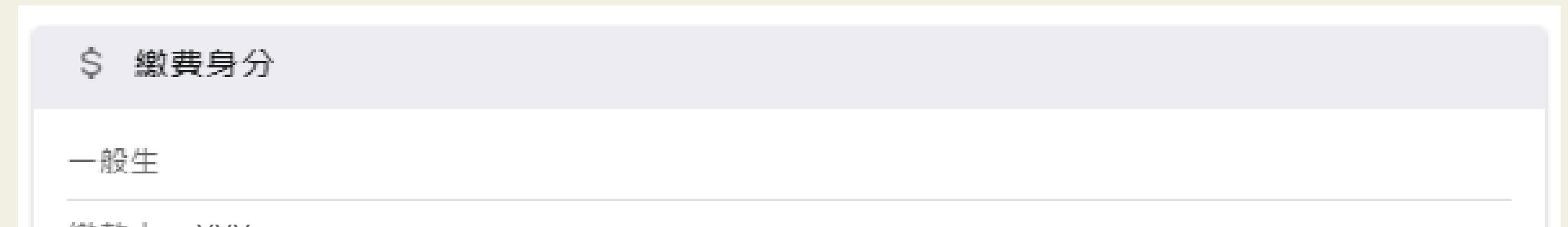

| 繳款人:XXX<br>繳費序號:F000000000000000000000000000000000000 |      |  |
|-------------------------------------------------------|------|--|
|                                                       | 前往繳費 |  |

#### ● 未繳費(付款方式選擇『超商條碼』):

④ 原選擇超商條碼繳費需更換成信用卡繳費時,點選「**更換繳費方式**」。

5 報名時選擇超商條碼才有此按鈕,點選「**下載繳費超商條碼**」繳費,五日內至超商繳費完成。

| \$ 繳費身分                                               |            |
|-------------------------------------------------------|------------|
| 一般生                                                   |            |
| 繳款人:XXX<br>繳費序號:F000000000000000000000000000000000000 |            |
| 付款狀態:未繳費 3                                            |            |
| 更換繳費方式 4                                              | 下載繳費超商條碼 5 |

⑥ 如超過繳費期限,付款狀態為『**逾期未繳**』,點選「**重新取得繳費方式**」。

| \$ 繳費身分                   |  |
|---------------------------|--|
| <b>約7.</b> / <del>+</del> |  |

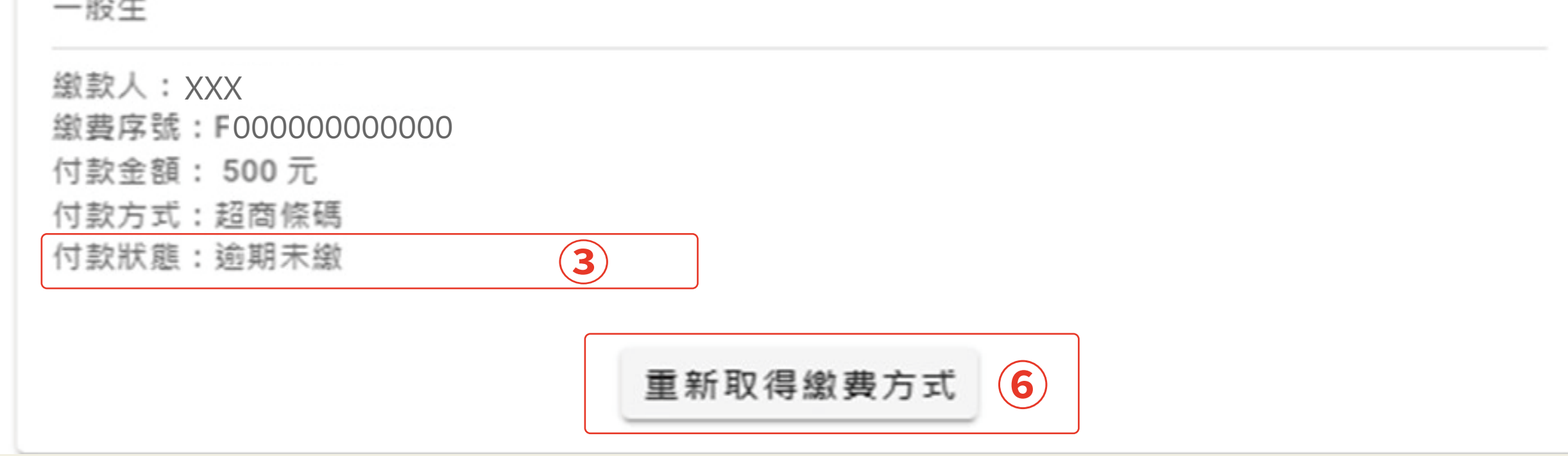